University Police, Parking and Transportation Services

# Buying Student Parking Permit Online

CSU Dominguez Hills – Parking Portal

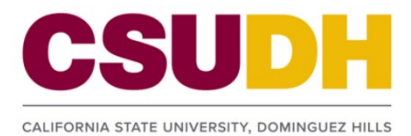

## TABLE OF CONTENTS

| Log on to Mycsudh portal                     | 2  |
|----------------------------------------------|----|
| Log on to CSU Dominguez hills parking portal | 3  |
| Purchase parking permit at parking portal    | 4  |
| Submit payment at toropay                    | 11 |

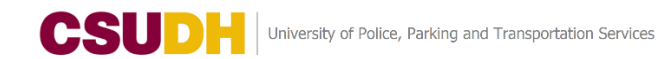

### LOG ON TO MYCSUDH PORTAL

• Go to MyCSUDH Portal at <u>https://my.csudh.edu</u> and sign on.

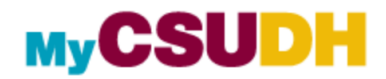

| Signon                            |
|-----------------------------------|
| User ID Password                  |
| Sign In                           |
| Forgot Password   Forgot Username |

• On the Students Tab, click on the Parking Permits launch pad to connect to CSUDH Parking Portal.

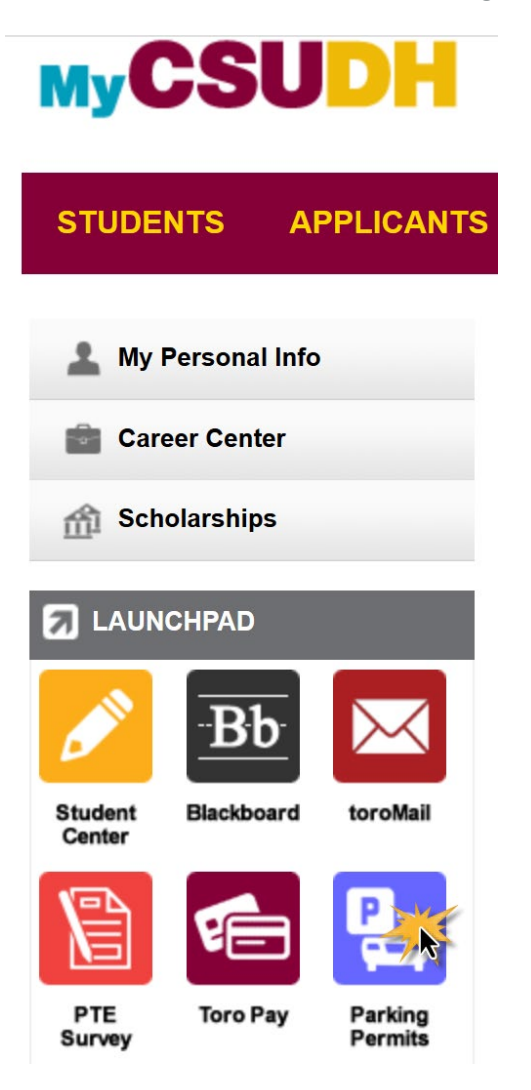

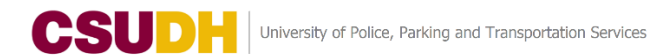

#### LOG ON TO CSU DOMINGUEZ HILLS PARKING PORTAL

• At the upper right hand corner, click on LOGIN

| PARKING PORTAL | PERMITS VEHICLES                                                                                                    | 🛒 (0 ITEMS \$0.00) |  |
|----------------|----------------------------------------------------------------------------------------------------|--------------------|--|
|                | CSUD                                                                                                    |                    |  |
|                | CSU Dominguez Hills Parking Portal<br>Welcome to the CSUDH Parking Portal Use your Parking Portal to register vehicles and<br>manage your account and permits. |                    |  |
|                | CSUDH Homepage CSUDH Parking DH Police Parking Ticket Dispute                                                                                                  | _                  |  |

• Click on the CSU Login button.

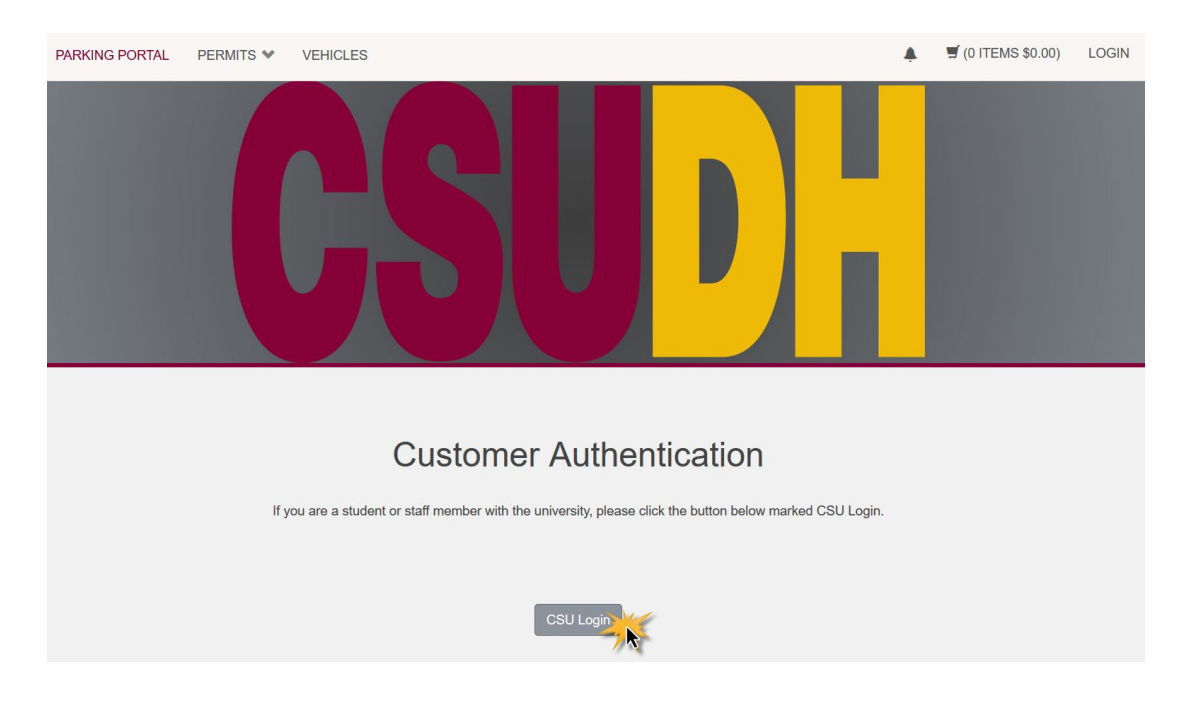

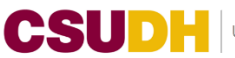

Enter your username and password. Then click on Login button. •

| CSUDH                |             |                  | MyCSUDH Facult       | ty/Staff Alumni Parents Administration Directory                                                      |
|----------------------|-------------|------------------|----------------------|----------------------------------------------------------------------------------------------------|
| ADMISSIONS ACADEMICS | CAMPUS LIFE | STUDENT SERVICES | ABOUT                | Go                                                                                                    |
| CSUDH AUTHI          | ENTICATIO   |                  | E<br>e [opens in new | INFORMATION TECHNOLOGY<br>About I.T.<br>• Organization<br>• Contact Us<br>Announcements<br>FAQ & Help |

If you are having trouble with your username or password, you can also submit an online request for help [opens in new browser window]: IT HelpWeb request

#### PURCHASE PARKING PERMIT AT PARKING PORTAL

• Upon signed on to the Parking Portal, click on Get Permits button.

| PARKING PORTAL | PERMITS ¥   | VEHICLES                             |                                                                 | <u>ب</u>               | 🛒 (0 ITEMS \$0.00) | Welcome, |
|----------------|-------------|--------------------------------------|-----------------------------------------------------------------|------------------------|--------------------|----------|
|                |             | <u>}</u>                             | U                                                               |                        |                    |          |
|                |             | CSU Domina                           | iez Hills Park                                                  | king Por               | al                 |          |
|                |             | Welcome to the CSUDH Parking<br>mana | Portal! Use your Parking Portal<br>ge your account and permits. | to register vehicles a | nd                 |          |
|                | PERM        | ITS                                  |                                                                 | 🔚 Get Permits          | R                  |          |
|                | View Your F | Permits                              | 0                                                               |                        |                    |          |
|                | <u>(</u>    | CSUDH Homepage                       | CSUDH Parking<br>Parking Ticket Dispute                         | DH Pe                  | olice              |          |

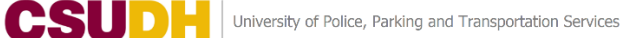

• Click on Next button to continue.

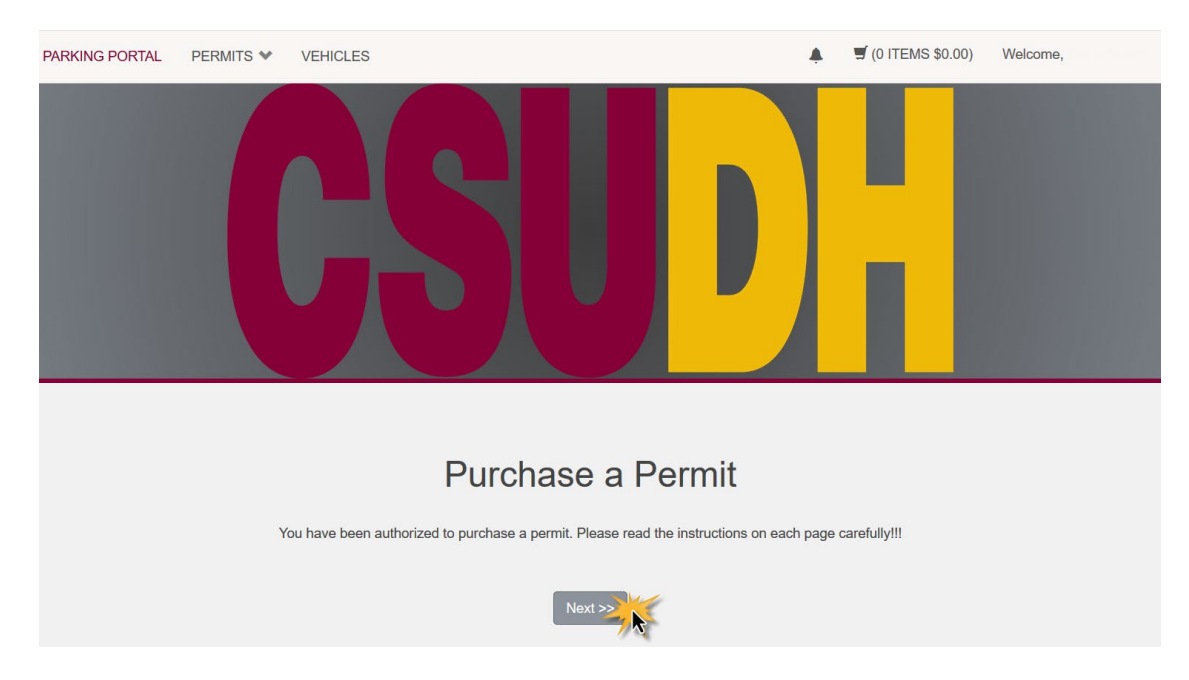

• Choose the permit to purchase. Read and click each Rules and Regulations to acknowledge.

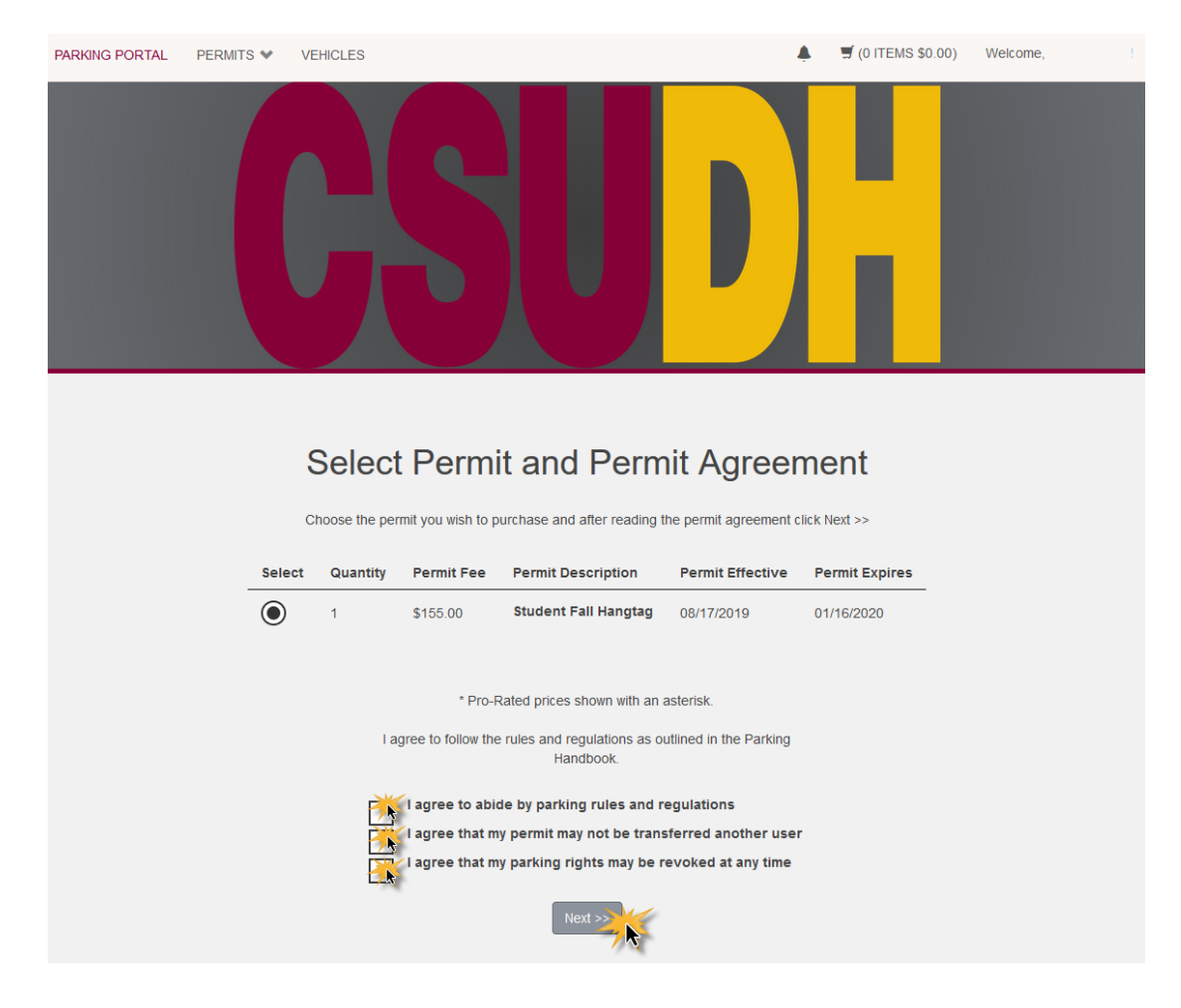

• When there is no vehicle information on your record, click on Add Vehicle button and enter the information about your vehicle on the next screen.

| PARKING PORTAL | PERMITS 💙 | VEHICLES                      |                                                                                                    | ITEMS \$0.00)  | Welcome, |
|----------------|-----------|-------------------------------|----------------------------------------------------------------------------------------------------|----------------|----------|
|                |           |                               | SUD                                                                                                    |                |          |
|                |           | The<br>"Ad<br>com             | ire are currently no vehicles in our records for you. Please use the<br>d Vehicle" button below to register a vehicle with us so we may<br>splete your sale.                       |                |          |
|                |           | f You                         | must select one vehicle for this permit.                                                                                                    |                |          |
|                | Select th | Se<br>ne vehicle(s) that<br>v | Iect your Vehicles for Permit<br>are currently on your record that you want to use with your permit. If you n<br>ehicles, choose "Add Vehicle" below. When finished, click Next >> | eed to add new |          |
|                |           |                               | Add Vehicle                                                                                                    |                |          |

CSUDH University of Police, Parking and Transportation Services

| PARKING PORTAL | PERMITS 💙 | VEHICLES                                                                                          |   | 🛒 (0 ITEMS \$0.00) | Welcome, I |
|----------------|-----------|---------------------------------------------------------------------------------------------------|---|--------------------|------------|
|                |           | CSU D                                                                                             |   |                    |            |
|                |           | Register Additional Vehicle<br>Please enter the details for your new vehicle and then click Next. |   |                    |            |
|                |           | Plate Number                                                                                      |   |                    |            |
|                |           |                                                                                                   | - |                    |            |
|                |           | Plate Number (confirm)                                                                            | _ |                    |            |
|                |           |                                                                                                   | - |                    |            |
|                |           | State/Province                                                                                    | _ |                    |            |
|                |           |                                                                                                   | - |                    |            |
|                |           | Year                                                                                              |   |                    |            |
|                |           |                                                                                                   |   |                    |            |
|                |           | Make                                                                                              |   |                    |            |
|                |           | Select One                                                                                        |   |                    |            |
|                |           | Model                                                                                             | _ |                    |            |
|                |           | Select Make First                                                                                 |   |                    |            |
|                |           | Color                                                                                             |   |                    |            |
|                |           | Select One                                                                                        |   |                    |            |
|                |           | Style                                                                                             |   |                    |            |
|                |           |                                                                                                   |   |                    |            |
|                |           | Next >>>                                                                                          |   |                    |            |

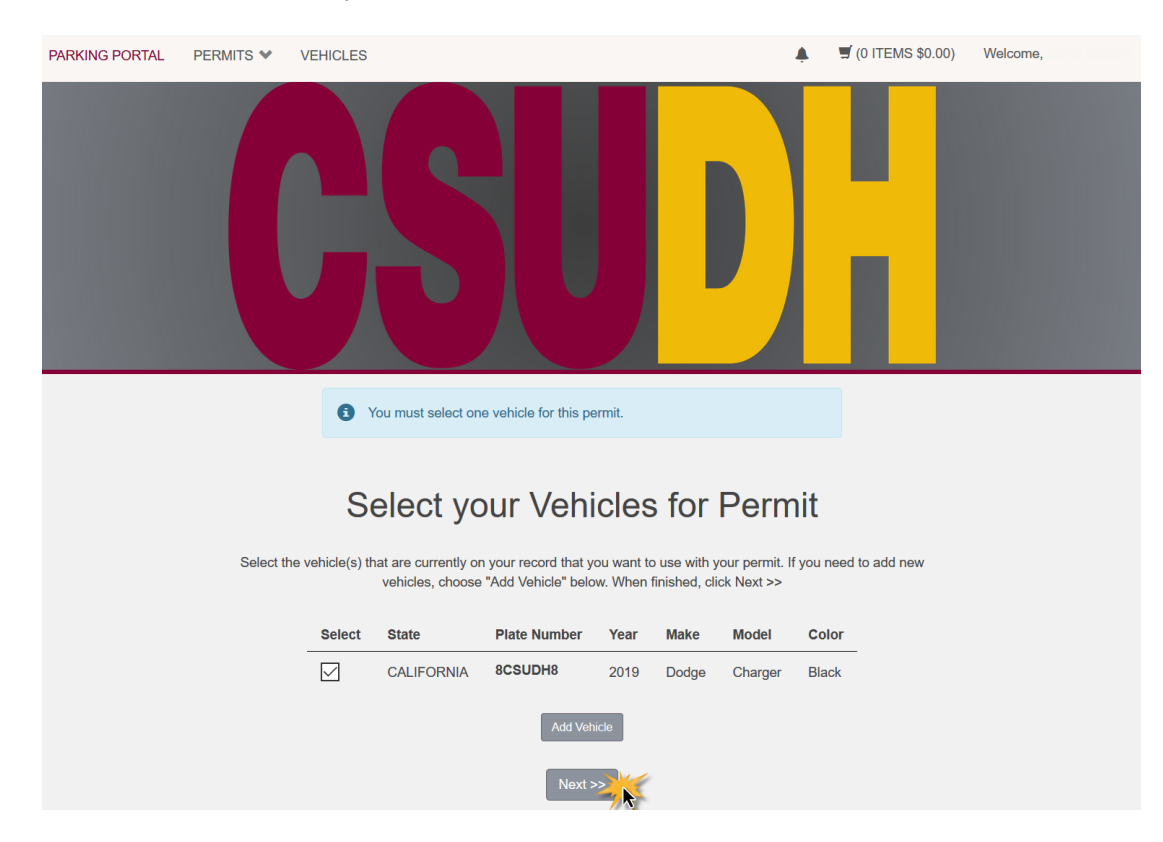

• Select the vehicle for the permit and click on Next button.

Please note that you are still required to display your hangtag at all times once received.

• Review your order and select Pay Now button.

| PARKING PORTAL | PERMITS ¥ | VEHICLES      |                                                                                                    |                | 🛒 (1 ITEMS \$155.00) | Welcome, ! |
|----------------|-----------|---------------|----------------------------------------------------------------------------------------------------|----------------|----------------------|------------|
|                |           |               | SU                                                                                                    |                |                      |            |
|                |           |               | View Cart                                                                                                    |                |                      |            |
|                | Select    | your method o | Review your order.<br>of payment. (If only one payment method is available, your payment info<br>Click Pay Now to proceed with your transaction. | rmation is sel | ected automatically) |            |
|                | Qt        | у Туре        | Description                                                                                                    | Amount         | Actions              |            |
|                | 1         | Permit        | Student Fall Hangtag [SF00001] (08/17/2019 - 01/16/2020)<br>view details                                                                         | \$155.00       | Remove               |            |
|                |           |               | Due Now:                                                                                                    | \$155.00       |                      |            |
|                |           |               | Cancel Purchase Add Permits                                                                                                    |                |                      |            |
|                |           |               | Checkout                                                                                                    |                |                      |            |
|                |           | En            | nail Address                                                                                                    |                |                      |            |
|                |           |               | @toromail.csudh.edu                                                                                                    |                |                      |            |
|                |           |               | Pay Now                                                                                                    |                |                      |            |

| PARKING PORTAL | PERMITS 💙 | VEHICLES |                                                                          | ,           | 🛒 (1 ITEMS \$0.00) | Welcome, |
|----------------|-----------|----------|--------------------------------------------------------------------------|-------------|--------------------|----------|
|                |           |          | <b>5U</b>                                                                |             |                    |          |
|                |           |          |                                                                          |             |                    |          |
|                |           |          | Payment Information                                                      |             |                    |          |
|                |           | Plea     | se review the totals below and click next to proceed to make vo          | ur payment. |                    |          |
|                |           |          |                                                                          |             |                    |          |
|                | Qty       | т Туре   | Description                                                              | Amount      | Actions            |          |
|                | 1         | Permit   | Student Fall Hangtag [SF00001] (08/17/2019 - 01/16/2020)<br>view details | \$155.00    | Remove             |          |
|                |           |          | Due Nov                                                                  | w: \$155.0  | 00                 |          |
|                |           |          | There is no charge for your purchase.                                    |             |                    |          |
|                |           |          | I have read and understand the above statements                          |             |                    |          |
|                |           |          | Pay Now                                                                  |             |                    |          |

#### • Click on the checkbox to acknowledge and select Pay Now button

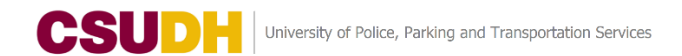

### SUBMIT PAYMENT AT TOROPAY

• Enter your payment information. Click on Enter button to proceed.

| MyCSUDH                                                              |                              |                   |                        |
|----------------------------------------------------------------------|------------------------------|-------------------|------------------------|
| Payment                                                              | Confirmation                 | Receip            | t                      |
| Payment Information                                                  |                              | * Indicates requ  | ired information       |
| Payment method:*                                                     | Credit Card                  |                   | ~                      |
| Account Information                                                  |                              | * Indicates requ  | ired information       |
| Credit Card Type:*<br>Account Number:*                               | Select a Credit              | Card Type         | ~                      |
| Expiration Date:*<br>Security Code:*                                 | 04                           | × 2019            |                        |
| Name on Card:*                                                       | View example                 |                   |                        |
| Billing Information                                                  |                              | * Indicates requi | red information        |
| Street Address 1:*                                                   |                              |                   |                        |
| Street Address 3:                                                    |                              |                   |                        |
| Street Address 4:                                                    |                              |                   |                        |
| State/Province:*                                                     | California                   |                   | ~                      |
| Postal Code:*                                                        |                              |                   |                        |
| Country:*                                                            | Select a Country             | ,                 | ~                      |
| Contact Information                                                  |                              | * Indicates requi | red information        |
| Email:*                                                              | name@email.cor               | n                 |                        |
| Mobile Phone:                                                        | (555) 555-5555               |                   |                        |
|                                                                      |                              | Cancel            | Continue               |
| 2019 TouchNet <sup>®</sup> A Global Payments Company   All rights re | eserved.   Privacy Statement |                   | secured by<br>touchnet |

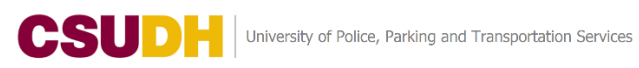

To print your temporary parking permit, click on **Print** link. To print a receipt of the parking permit • purchase, click on Print Page button.

|        |             | Payment Recei                                                                                                  | pt                                                   |
|--------|-------------|----------------------------------------------------------------------------------------------------|------------------------------------------------------|
|        |             | Your transaction is complete. Please print the page                                                            | for your records.                                    |
| If you | purchased i | permit, click the Print Permit button or link below to print<br>this permit in your vehicle will result in a c | your temporary permit. (Failure to display itation.) |
| Purc   | hased       | Items                                                                                                    |                                                      |
| Qty    | Туре        | Description                                                                                                    | Amount                                               |
| 1      | Permit      | Monthly Student / Student Permit [T3S1810178] (12/18) Permit view details                                      | 2018 - 01/18/2019) Print<br>\$155.00                 |
|        |             |                                                                                                    | Total Paid: \$155.00                                 |
| Tran   | sactior     | Summary                                                                                                    |                                                      |
| CC R   | eceipt Num  | ber                                                                                                    |                                                      |
| Pa     | yment Met   | rod Credit Card                                                                                                |                                                      |
|        | Payment [   | ate 12/17/2018 02:53:11 PM                                                                                     |                                                      |
|        |             | Print Page                                                                                                    |                                                      |
|        |             | Logout                                                                                                    |                                                      |

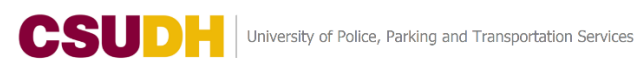

The purchase is complete. Click on Logout button to exit the system. 

|          |             | Payment Receipt                                                                                                    |                                           |
|----------|-------------|----------------------------------------------------------------------------------------------------|-------------------------------------------|
|          |             | Your transaction is complete. Please print the page for y                                                                  | our records.                              |
| If you p | purchased a | permit, click the Print Permit button or link below to print your<br>this permit in your vehicle will result in a citation | temporary permit. (Failure to display n.) |
| Dura     | beed        | 14                                                                                                    |                                           |
| Qty      | Type        | Description                                                                                                    | Amount                                    |
|          |             | Monthly Student / Student Permit [T3S1810178] (12/18/2018                                                                  | 3 - 01/18/2019) <u>Print</u>              |
| 1        | Permit      | Permit                                                                                                    | \$155. <mark>0</mark> 0                   |
|          |             | YOW MYANG                                                                                                    | Total Paid: \$155.0                       |
| Tran     | sactior     | Summary                                                                                                    |                                           |
| CC Re    | eeipt Nurr  | ber                                                                                                    |                                           |
| Pa       | yment Met   | vod Credit Card                                                                                                    |                                           |
|          | Payment [   | ate 12/17/2018 02:53:11 PM                                                                                                 |                                           |
|          |             | Print Page                                                                                                    |                                           |
|          |             | Logout                                                                                                    |                                           |

A receipt for your transaction will sent to the email address that you specified. Make sure to keep it for your records.